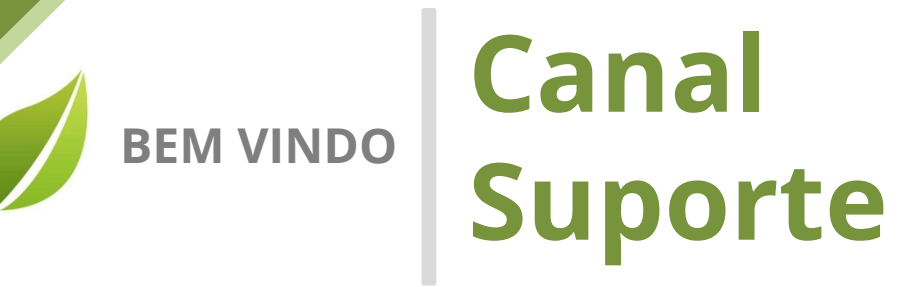

Prezado Cliente,

Gostaria de dar as boas vindas ao seu portal de suporte!

Em nome de toda a equipe da AIQON, agradeço pela confiança em nosso trabalho e nas nossas soluções.

Aqui, em seu portal personalizado, você poderá abrir chamados ao time de suporte da AIQON para sanar dúvidas ou pedir auxílio em questões técnicas do Verismic Power Manager.

Os chamados podem ser abertos através do próprio portal ou através do email <u>suporte@aiqon.com.br</u>. Ao enviar um email a este endereço, um ticket é aberto automaticamente. Peço somente que ao enviar o seu chamado ao <u>suporte@aiqon.com.br</u> que não inclua nenhum email em cópia, pois o sistema somente abre tickets quando o email é enviado somente a ele.

A equipe de suporte está a sua disposição.

Muito obrigado,

Equipe de Suporte AIQON

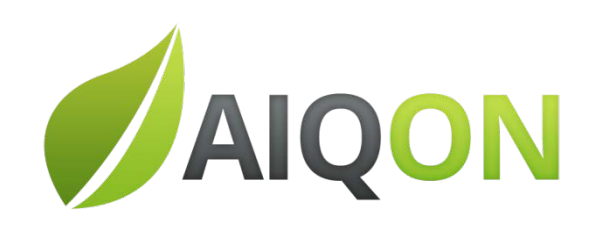

R. Com. Elias Zarzur, 249 - 2º andar – Santo Amaro / SP - Brasil - 04736-000 | (11) 2306 2990

## Console Verismic

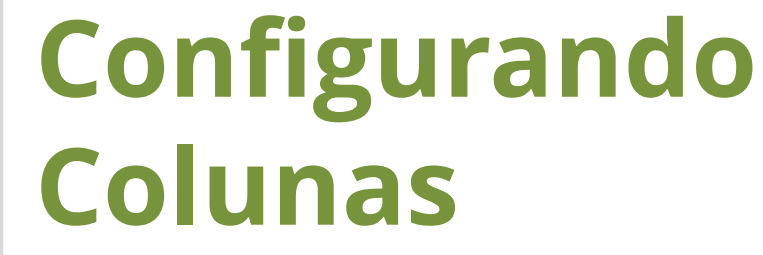

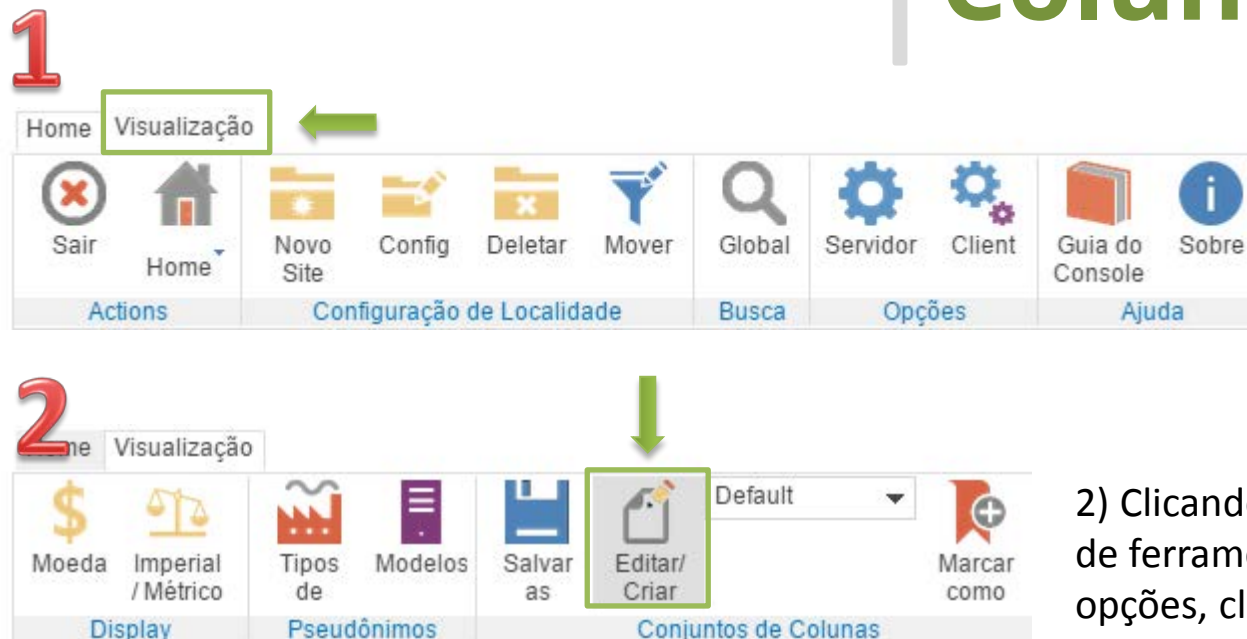

1) Na página inicial do console temos uma barra de ferramentas na parte superior da página, no canto esquerdo temos duas guias HOME e VISUALIZAÇÃO.

2) Clicando na guia VISUALIZAÇÃO a barra de ferramentas será modificada com novas opções, cliquei na opção Editar/Criar, no menu conjunto de colunas.

3) Como padrão já temos a configuração Default, mas podemos Criar/Editar/Copiar um novo conjunto de colunas para visualizar as informações das estações.

| Home          |                          |                |                                                  |  |  |  |  |  |  |  |
|---------------|--------------------------|----------------|--------------------------------------------------|--|--|--|--|--|--|--|
| Novo Ed       | tar Copiar Dele          | etar Marcar    |                                                  |  |  |  |  |  |  |  |
| (             | onjuntos de Colunas      |                |                                                  |  |  |  |  |  |  |  |
|               | Conjuntos de Colunas (i) |                |                                                  |  |  |  |  |  |  |  |
| _             | Auministral OS S         | eus conjunitos | de columas                                       |  |  |  |  |  |  |  |
| Is Defaul Nom | 9                        | Descrição      | Colunas                                          |  |  |  |  |  |  |  |
| X Defa        | llt                      |                | Computer.Device Name, Verismic.Last Upload, Veri |  |  |  |  |  |  |  |

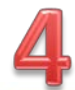

| Criador of Selecionar as colu       | dos Conjul<br>nas a serem visualizad | ntos de Colunas              | ()       |
|-------------------------------------|--------------------------------------|------------------------------|----------|
| Nome Default                        |                                      |                              |          |
| Descrição                           |                                      |                              |          |
| Keyboard                            | *                                    | Columns                      |          |
| > Monitor                           |                                      | Computer Device Name         | 1        |
| > Mouse                             |                                      | Verismic Last Unload         |          |
| > Network                           |                                      | Verismic.Policy Applied      |          |
| J OS                                |                                      | Computer.Manufacturer        |          |
| Language                            |                                      | Computer.Model               |          |
| Last Boot Time                      | Adicionar >>                         | Computer.Serial Number       |          |
| OS Name                             |                                      | User Specific.User Name      |          |
| Service Pack                        |                                      | Power Management.Can Suspend |          |
| Physical Media                      |                                      | OS.OS Name                   |          |
| Physical Memory                     | << Remover                           | Processor.Name               |          |
| Power Management                    |                                      | Verismic.System Active Date  |          |
| > Printer                           |                                      | Verismic.Device ID           |          |
| > Processor                         |                                      |                              |          |
| Scanned Files                       |                                      |                              |          |
| <ul> <li>SCSI Controller</li> </ul> |                                      |                              |          |
| <ul> <li>USB Controller</li> </ul>  |                                      |                              |          |
| S LICE Link                         | *                                    |                              |          |
| OK                                  |                                      |                              | Cancelar |

4) Nesta Etapa podemos expandir as guias do lado esquerdo para visualizar as opções que melhor atende suas necessidades e sendo assim clique na opção adicionar.

Ex. Gostaria de saber qual o sistema operacional das estações.

OS > OS Name > adicionar.

Podemos ordenar qual coluna aparecera primeiro com as setas direcionais localizadas no canto superior direito da caixa de colunas.

Após a configuração tendo as informações necessárias, basta clicar em OK.

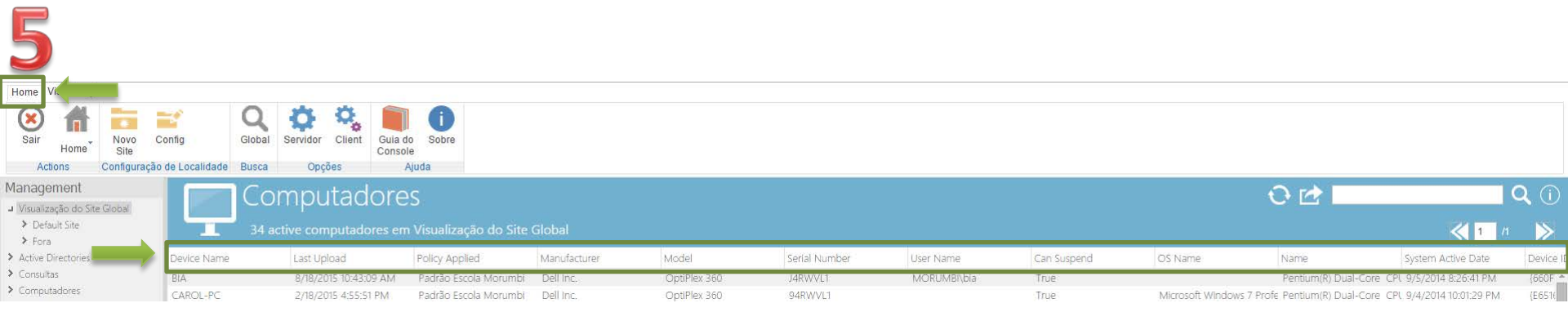

5) Voltando para página inicial do Verismic clicando na guia Home, confira se as opções que foram escolhidas aparecem, caso não esteja aparecendo atualize o seu navegador.

Podemos configurar para exibir as informações que de Nome do Computador, IP, Usuário, Fabricante E outras informações.

## **Observação:**

Dependo das configurações que forem realizadas com as colunas podemos ter visualmente a mesma estação mais de uma vez, mas não significa que esteja duplicada e sim que temos informações diferentes na mesma coluna. Veja o exemplo abaixo:

| Política<br>de                                      | Înventário     | Log de<br>Atividade | Preço /<br>Históricc | Override | Deletar /<br>Arquivar              | Mover<br>Site   | Relatório            | Insônia de<br>Sistema | ② WakeUp<br>ゐ Acesso do Wake on Web | Software<br>Updates | e<br>S       |              |               |
|-----------------------------------------------------|----------------|---------------------|----------------------|----------|------------------------------------|-----------------|----------------------|-----------------------|-------------------------------------|---------------------|--------------|--------------|---------------|
|                                                     | Pow            | /er                 | _                    | Admin    | Site Man                           | agement         | R                    | eporting              | Wake Up                             | Updates             | 5            |              |               |
| Manage                                              | ment           |                     |                      |          | om                                 | nuta            | ador                 | <u>Δ</u> ς            |                                     |                     |              |              |               |
| ┛ Visualiza                                         | ção do Site Gl | obal                |                      |          | .011                               | pull            | JUOI                 | 05                    |                                     |                     |              |              |               |
| > Defau<br>> Fora                                   | ult Site       | $\rightarrow$       |                      | L 2      | 2 active o                         | computa         | adores er            | n Fora                |                                     |                     |              |              |               |
| > Active Di                                         | irectories     |                     | Device N             | Name     | IP                                 | Address         |                      | Last Uploa            | d Policy Applied                    | Ma                  | anufacturer  | Model        | Serial Number |
| Consulta                                            | s              |                     | BIA                  |          | 19                                 | 192.168.010.085 |                      | 8/18/2015             | 8/18/2015 10:43:09 AM               |                     | ell Inc.     | OptiPlex 360 | J4RWVL1       |
| <ul> <li>Computadores</li> <li>Monitores</li> </ul> |                | CAROL-              | CAROL-PC<br>CAROL-PC |          | 172.020.010.002<br>192.168.010.053 |                 | 2/18/2015 4:55:51 PM |                       | De                                  | ell Inc.            | OptiPlex 360 | 94RWVL1      |               |
|                                                     |                | CAROL-              |                      |          |                                    |                 | 2/18/2015            | 2/18/2015 4:55:51 PM  |                                     | ell Inc.            | OptiPlex 360 | 94RWVL1      |               |
|                                                     |                |                     |                      |          | $\downarrow$                       |                 |                      |                       |                                     |                     |              |              |               |

Podemos observar que essa estação aparece duas vezes, mas cada uma tem um IP diferente, no console ele aponta apenas duas estações ativas.

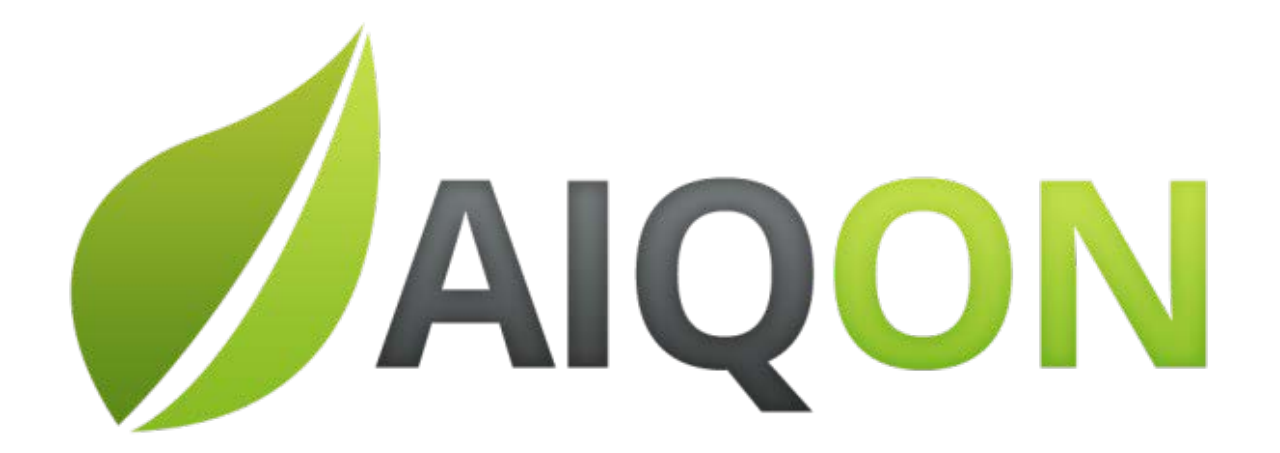